## Blender 2.8 - 02 - Interface

Ces notes de cours sont des notes personnelles et le fruit d'un long travail ! Je partage ces notes avec plaisir et j'espère que cet outil pourra vous apporter une aide précieuse. Si vous y remarquez une quelconque erreur, ce serait gentil de me partager vos remarques.

C.Brison

Voici le contenu de ces notes :

| 1. L'interface « Layout »                        | 2 |
|--------------------------------------------------|---|
| 2. Modifier son interface de travail             | 3 |
| Pour ajouter ou retirer des fenêtres à l'écran : | 3 |
| 3. Types de fenêtres                             | 3 |
| Fenêtre 3D                                       | 4 |
| Modes de travail                                 | 4 |
| Menu Tools (T)                                   | 4 |
| Menu Transform (N)                               | 4 |
| Menu contextuel sur la souris (clic droit)       | 4 |
| Fenêtre Properties                               | 5 |
| Fenêtre Outliner                                 | 5 |
| 4. Quelques raccourcis                           | 6 |
| 5. Quick favorites                               | 7 |
| 6. Préférences de l'utilisateur                  | 7 |
| Interface                                        | 7 |
| Theme (.xml)                                     | 8 |
| Viewport                                         | 8 |
| Editing                                          | 8 |
| Animation                                        | 8 |
| Addons                                           | 8 |
| Input                                            | 8 |
| Navigation                                       | 8 |
| Keymap                                           | 8 |
| System                                           | 8 |
| Save & Load                                      | 8 |
| File Paths                                       | 8 |

# 1. L'interface « Layout »

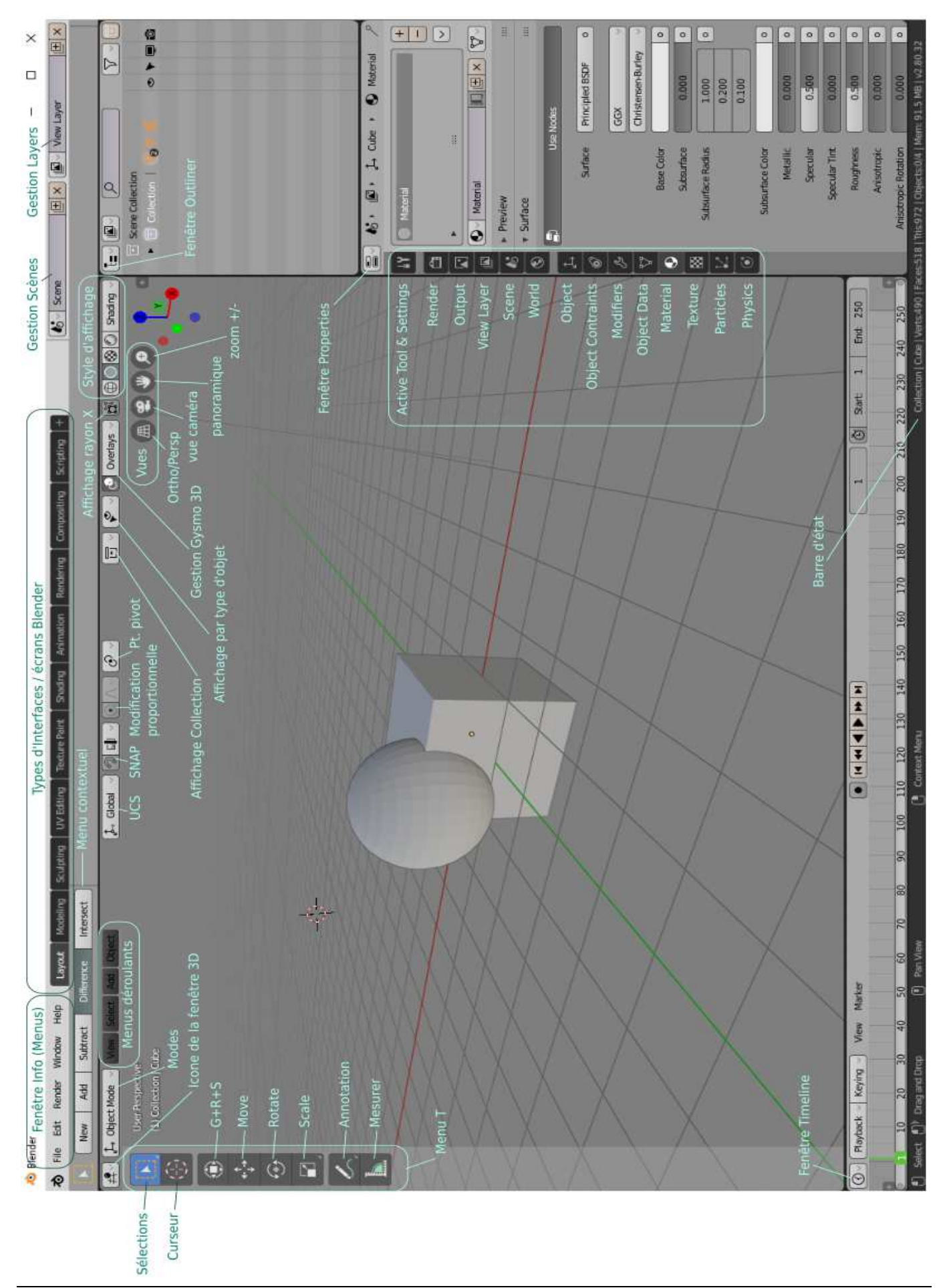

# 2. Modifier son interface de travail

Un interface de travail rassemble plusiseurs types de fenêtres à l'écran. Plusieurs interfaces sont prédéfinis et accessibles par les onglets, au dessus

| Layout | Modeling | Sculpting | UV Editing | Texture Paint | Shading | Animation | Rendering | Compositing | Scripting | + |
|--------|----------|-----------|------------|---------------|---------|-----------|-----------|-------------|-----------|---|
|--------|----------|-----------|------------|---------------|---------|-----------|-----------|-------------|-----------|---|

Pour changer d'interface, il suffit de cliquer sur l'onglet de l'interface désiré. ou **Ctrl + Page Up / Page Down** permet de passer d'un interface à une autre.

Pour ajouter un interface personnalisé aux autres interfaces: cliquer sur le petit +, à droite des différents onglets d'interface, plusieurs choix sont possibles ------

Le plus simple est de cliquer sur **Duplicate current** (dupliquer l'interface courante), Blender crée alors un nouvel onglet d'interface appelé « Layout.001 » qu'on peut renommer.

| On peut alors modifier la disposition et le types des fenêtres comme on veut. |  |
|-------------------------------------------------------------------------------|--|
| (voir ci-dessous)                                                             |  |

| + | Add Workspace         |   |
|---|-----------------------|---|
|   | General               | ► |
|   | 2D Animation          | ► |
|   | Sculpting             | ► |
|   | <u>V</u> FX           | ► |
|   | Video <u>E</u> diting | ► |
| Ŀ | Duplicate Current     |   |

## Pour ajouter ou retirer des fenêtres à l'écran :

#### Ajouter une nouvelle fenêtre :

Cliquer au coin d'une fenêtre existante (curseur en forme de +) + tirer la nouvelle fenêtre. Retirer une fenêtre :

Aller dans un coin (curseur en forme de +) et tirer vers une autre fenêtre pour la rabattre dessus. **Dupliquer une fenêtre :** 

Aller dans une fenêtre + menu déroulant View / Area / Duplicate Area into New Windows <u>Afficher 4 fenêtres prédéfinies</u> : menu déroulant View / Area / Toggle Quad View ou taper Ctrl Alt Q <u>Afficher en plein écran</u> : Ctrl + alt + barre d'espace

Note : Pour afficher / retirer le menu déroulant File, Edit,... faire un clic droit dans la zone gris clair à côté des onglets d'interfaces

# 3. Types de fenêtres

Les types de fenêtre sont classés par catégorie.

Esliber True

| Editor Type           |                        |                |              |
|-----------------------|------------------------|----------------|--------------|
| General               | Animation              | Scripting      | Data         |
| 🕂 3D Viewport         | ♦ Dope Sheet           | Text Editor    | E Outliner   |
| UV/Image Editor       | ⑦ Timeline             | Python Console | Properties   |
| Shader Editor         | 炎 Graph Editor         | (i) Info       | File Browser |
| Compositing           | 'Z→ Drivers            |                |              |
| 🔯 Texture Node Editor | 비로 Nonlinear Animation |                |              |
| 📕 Video Sequencer     |                        |                |              |
| 🚾 Movie Clip Editor   |                        |                |              |
|                       |                        |                |              |

Voici les fenêtres les plus utilisées

\* 3D Viewport = Fenêtre qui montre la scène 3D. C'est là qu'on modélise des éléments en 3D

UV/Image Editor = Fenêtre utilisée pour appliquer une image sur un maillage

Shader Editor = Fenêtre utilisée pour gérer les nœuds des matériaux

Dope Sheet = Fenêtre utilisée en animation, elle permet de gérer précisément les clés dans le temps

- \* Timeline = Fenêtre qui montre la ligne du temps, utilisée en animation
- \* **Outliner** = Fenêtre qui montre les éléments de la scène sous forme d'arborescence
- \* Properties = Fenêtre qui reprend la plupart des outils de propriétés de Blender
   File browser = Fenêtre qui gère les fichiers

\* = les fenêtres présentes dans l'interface de travail « Layout »

## Fenêtre 3D

La fenêtre 3D comporte la scène 3D et les différents éléments qui la composent Voir les différentes zones et les différents outils dans 1.L'interface « Layout », ci-dessus

#### Modes de travail

Plusieurs modes de travail sont possibles à travers la fenêtre 3D : Mode Objet, mode Edit, ... Ceux-ci sont accessible en fonction du type d'élément à modifier. Ctrl + Tab permet d'afficher la liste des modes de 🚏 Vertex Paint 8 travail, en cercle + cliquer sur choix ou taper n° du choix 🔛 Weight Paint 🔳 Object Mode 🗸 Mode Mode Objet = édition des éléments dans leur globalité Object Mode 🗂 Edit Mode 4 6 Edit Mode Mode Edit = édition des sous-objets (points, arêtes, faces), au sein d'un élément 🖋 Sculpt Mode 2 🔊 Sculpt Mode 🗸 Sculpt Mode = possibiliter de sculpter un maillage comme de la pête à modeler

(Vertex Paint = Peinture de points, peu intéressant)

🎬 Texture Paint 🗸

**Texture paint** = Peinture de texture dynamique, en même temps sur le volume et en image de texture à plat

📢 Weight Paint 🗸

Weight Paint = Peinture de poids (utilisé en animation, ...)

Vertex Paint = Peinture des points du mailalge (pas très intéressant)

#### Menu Tools (T)

Le menu Tools, appelé « menu T » dans les vidéos (taper T)  $\rightarrow$  permet d'avoir un certain nombre d'outils (contextuels) sous forme d'icônes. Ce menu apparaît sur la gauche de la fenêtre active (fenêtre3D, ...) Ces outils peuvent aussi être appelés à l'aide de la barre d'espacement.

Ce menu est contextuel, il s'adapte donc à ce que l'utilisateur est en train de faire.

#### Menu Transform (N)

Le menu Transform , appelé « menu N » dans les vidéos (taper N)  $\rightarrow$  permet d'avoir un certain nombre d'outils (contextuels), classés sous forme d'onglets. Ce menu apparaît sur la droite de la fenêtre active (fenêtre3D, ...) Les onglets **Item / Tools / View** sont les onglets de base, globalement,

L'onglet **Item** reprend les infos géométriques et physiques

L'onglet **Tools** reprend les outils (en fonction du mode de travail)

L'onglet View permet de gérer l'affichage d'un certain nombre d'infos à l'écran

Certains onglets peuvent s'ajouter en fonction des Add-ons qui sont chargés dans Blender (dans les préférences)

Ce menu est contextuel, il s'adapte donc à ce que l'utilisateur est en train de faire.

#### Menu contextuel sur la souris (clic droit)

Ce menu est contextuel, il s'adapte donc à la sélection en cours.

## Fenêtre Properties

Fenêtre qui reprend les fonctions de Blender, par type. C'est une fenêtre contextuelle  $\rightarrow$  les onglets et le contenu s'adaptent par rapport aux éléments sélectionnés.

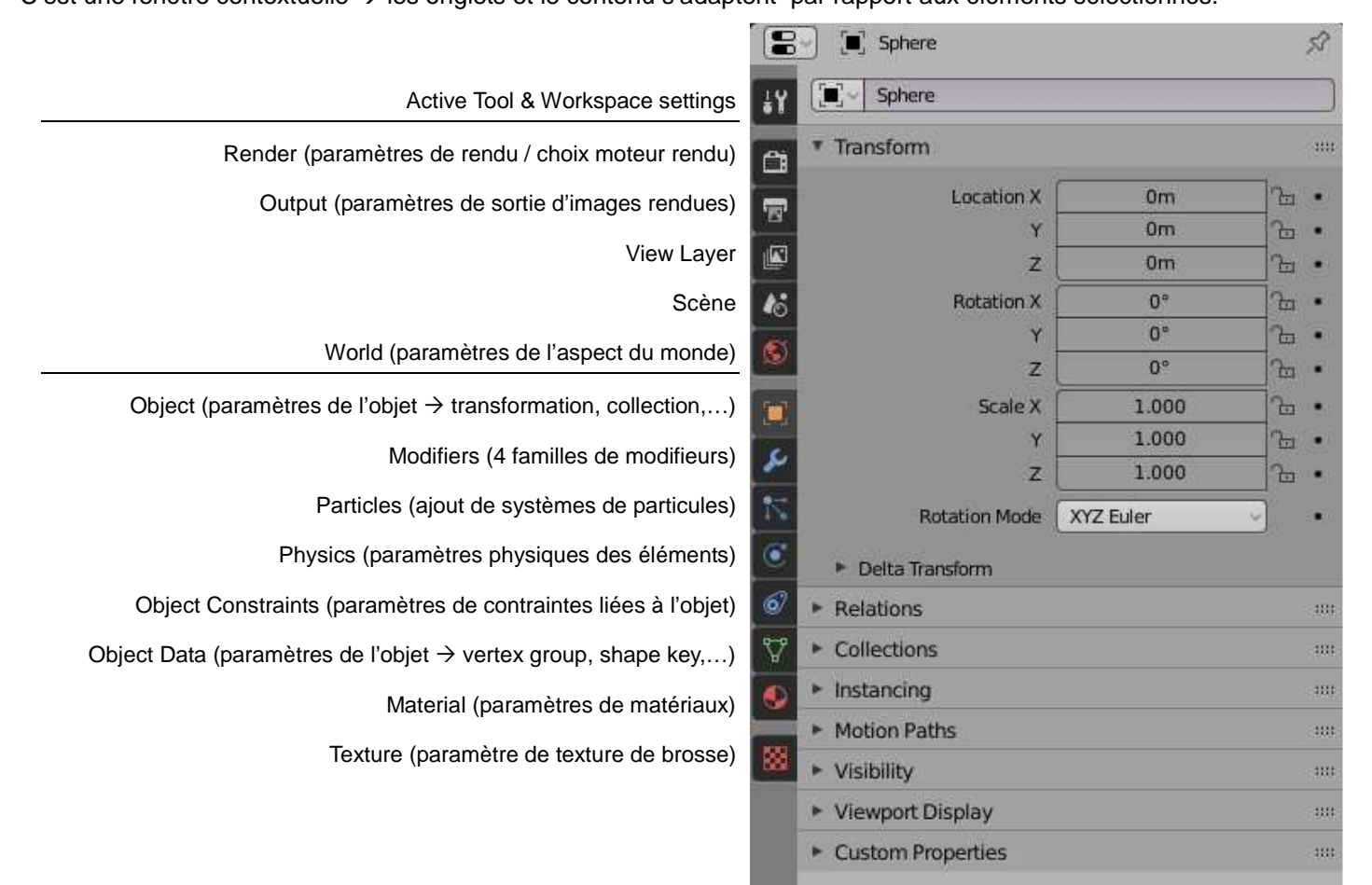

## Fenêtre Outliner

Fenêtre qui reprend l'arborescence des différents éléments de la scène

| Display Mode = ≠ type d'arborescence            | Scene Collection |   |
|-------------------------------------------------|------------------|---|
| (différents types d'affichages possibles)       | 🔻 🗳 🔂 Collection | o |
| Scenes                                          | Camera 😭         | 0 |
| 🖉 View Layer                                    | Cube             | o |
| 🖆 Sequence                                      | Light 🔿          | • |
| Dender File                                     |                  |   |
| 🔀 Data API                                      |                  |   |
| 😵 Orphan Data                                   |                  |   |
|                                                 |                  |   |
| = possibilité de faire une recherche de collect | tion / d'élément |   |
| Possibilité d'ajouter une nouvelle collection   |                  |   |

Filtres = possibilité d'ajouter des types de filtre dans le outiliner (sous forme d'icônes à cocher)  $\rightarrow$  ( $\rightarrow$  gestion de la sélection, de l'affichage, du calcule de rendu,...)

Les icône cochées s'ajoutent alors dans le outline, comme ci-dessous

|    | Scene Collection               |   |   |   |
|----|--------------------------------|---|---|---|
|    | <ul> <li>Collection</li> </ul> | ۲ | ۲ | ŵ |
|    | Camera                         | ۲ | ۲ | Ô |
|    |                                | ۲ | ۲ | ŵ |
|    | ► Lamp [                       | ۲ | ۲ | Ô |
|    |                                |   |   |   |
|    |                                |   |   |   |
| 10 |                                |   |   |   |

| Restriction Toggles: |
|----------------------|
|                      |
|                      |
| Sort Alphabetically  |
| Search:              |
| Exact Match          |
| Case Sensitive       |
|                      |
| Filter:              |
| 🗊 🖾 Collections      |
| 🗐 🗹 Objects 🛛 All 🖂  |
| Object Contents      |
| 🗹 Object Children    |
| 🏆 🖾 Merhe            |
| 👳 🗹 Lights           |
| 🛱 🗹 Cameras          |
| 🖵 🗹 Empties          |

# 4. Quelques raccourcis

Tous les raccourcis clavier sont repris dans le menu Edit / preferences / Key map (+ possibilité de les modifier)

#### Les touches F...

F2 = Permet de renommer l'élément sélectionné (ESC pour sortir de la fenêtre)

#### F3 = permet de <u>rechercher</u> une commande et de la

lancer en tapant une partie de son nom.

| Screen: | Play Animation              | Shift Spacebar |
|---------|-----------------------------|----------------|
| Wm:     | Reload Start-Up File        |                |
| Anim:   | Delete Keyframe             | Alt I          |
| View3D: | Snap Cursor to World Origin |                |
| View3D: | View Axis                   | Numpad 1       |

| F9 = Reprise de la dernière commande                                                |          |
|-------------------------------------------------------------------------------------|----------|
| F11 = Basculement entre la fenêtre Image Editor (fenêtre qui s'ouvre au rendu)et la |          |
| fenêtre active (fenêtre 3D,)                                                        |          |
| F12 = Lancer le calxul de rendu un rendu                                            | nd       |
| Crtl Z = undo (retour en arrière)<br>Shift + ctrl Z = redo (retour en avant)        | rt<br>rt |

Preferences...

enu

Ctrl N► Ctrl O

T = menu Tools (outils), menu de gauche
 N = menu Transform, menu de droite
 Clic droit = Menu contextuel accroché à la souris (par rapport aux éléments sélectionnés

Ctrl A  $\rightarrow$  remet les coordonnées, l'angle,...(choix) de l'élément à zéro.

Shift A = Ajout d'un élément à la scène

# 5. Quick favorites

Il est possible de lister plusieurs commandes (les plus souvent utilisées), dans un menu rapide d'accès.

Q permet d'appeler la liste de commande à l'écran + sélectionner le choix de la commande.

Toute commande peut être ajoutée si on fait un clic droit sur la commande en question + choisir Add to Quick Favorites 

| Cube                   |    |
|------------------------|----|
| Add to Quick Favorites |    |
| 유금 Assign Shortcut     |    |
| 🕀 Online Manual        | F1 |

# 6. Préférences de l'utilisateur

Il est possible de modifier +/- tous les éléments qui compose l'interface de Blender.

 $\rightarrow$  Possibilité de modifier les menus (au niveau de leurs aspects), les raccourcis, etc.

Pour modifier l'interface de Blender, il faut aller dans le menu déroulant Edit / Preferences

| \land Blender Preferences |                             |                     | 14 <u>-</u>         | Ľ        | × c |  |
|---------------------------|-----------------------------|---------------------|---------------------|----------|-----|--|
| Interface                 | <ul> <li>Display</li> </ul> |                     |                     |          |     |  |
| Themes                    |                             | Resolution Scale    | 1.00                |          |     |  |
| Viewport                  |                             | Line Width          | Auto                | v.       |     |  |
| Lights                    |                             | Splash Screen 💟     | Developer Extras    |          |     |  |
| Editing                   |                             | Tooltips 💟          | Large Cursors       |          |     |  |
| Animation                 |                             | Python Tooltips 📗   |                     |          |     |  |
| Desimination              | ▼ Editors                   |                     |                     |          |     |  |
| Add-ons                   |                             |                     | Region Overlap      |          |     |  |
| Input                     |                             |                     | Corner Splitting    |          |     |  |
| Navigation                |                             |                     | Navigation Controls |          |     |  |
| Keymap                    |                             | Color Picker Type   | Circle (HSV)        | ~        |     |  |
| from terms                |                             | Header Position     | Default             | <u> </u> |     |  |
| System                    |                             | Factor Display Type | Factor              | <u> </u> |     |  |
| Save & Load               | 🔻 🎆 Translation             |                     |                     |          |     |  |
| File Paths                |                             | Language            | French (Français)   | 3        |     |  |
|                           |                             | Tooltips 💟          | New Data            |          |     |  |
|                           |                             | Interface 🗍         |                     |          |     |  |
|                           | Text Rendering              |                     |                     |          |     |  |
|                           | ► Menus                     |                     |                     |          |     |  |
| Save Preferences          |                             |                     |                     |          |     |  |

Seuls les infos qui me semblent les plus intéressantes (ou les plus utilisés) sont reprises ci-dessous.

## Interface

| Possibilité d'afficher ou pas les tooltips (info-bulles)                                                                                                    | Tooltips 🗹                   |
|----------------------------------------------------------------------------------------------------|------------------------------|
| Possibilité de mettre des parties en français :                                                                                                    | 🔻 🗹 Translation              |
| <b>Tooltips</b> (info-bulles) $\rightarrow$ ça aide un peu                                                                                                    | Language French (Français) - |
| Interface (l'interface de Blender) → déconseillé !!<br>En effet, tous les tutos, même ceux qui sont<br>expliqués en français, sont expliqués avec les<br>commandes en anglais ! | Tooltips 🗹 New Data 📕        |

commandes en anglais !

## Theme (.xml)

Cette partie permet de modifier les couleurs / tailles de tous les textes, cadre, fond , …de l'interface de Blender. Les éléments modifiables sont classés par catégories.

Pour sauver un nouveau theme : Modifier les éléments puis cliquer sur le petit + et donner un nom au nouveau thème (Attention, le petit moins efface un thème) Pour info, les thème sont des **fichiers .xml** → Il est possible d'aller en chercher sur internet !

## Viewport

Possibilité de modifier la taille des gysmos (icônes de modification)

## Editing

Possibilité de modifier les paramètres pour le Weight paint et le Grease pencil

## Animation

Possibilité de modifier l'apparence de la Timeline

## Addons

Possibilité de charger des petits programmes supplémentaires. (Voir le chapitre Blender 2.8 – 18 – Utiliser des addons.pdf)

### Input

Listing de tous les raccourcis de Blender + possibilité de faire des modifications

## Navigation

Paramètre de navigation et d'affichage

## Keymap

Possibilité de modifier les actions au niveau de la souris et de la barre d'espacement

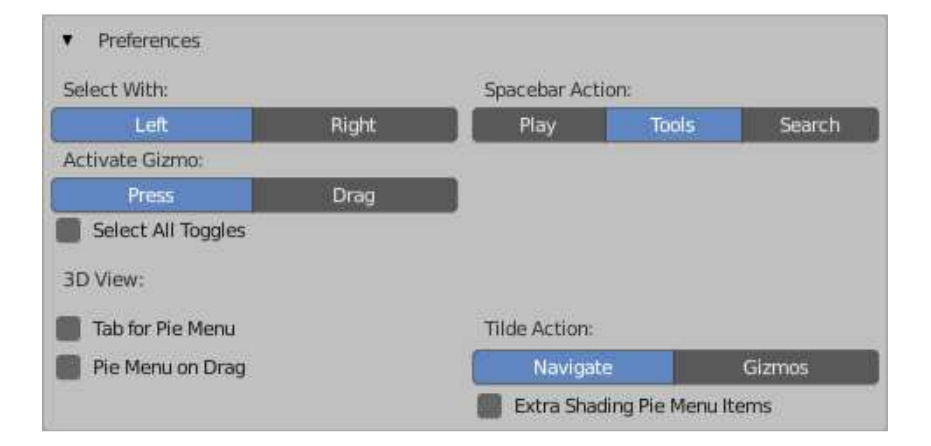

## System

Gestion des ressources du PC

### Save & Load

Gestion des enregistrements de fichiers (chemin relatif, compression des fichiers, sauver une icône,...)

## File Paths

Gestion des fichiers Text, Script, Textures,...

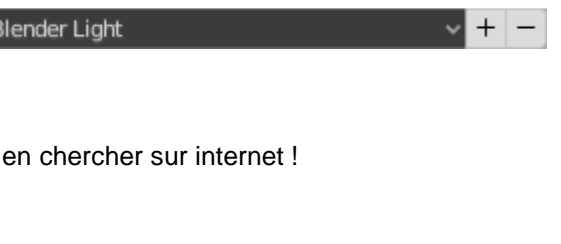

75 px

Gizmo Size